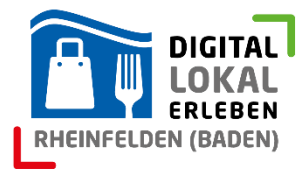

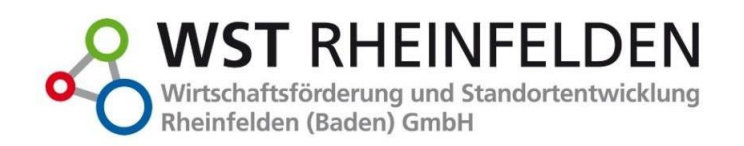

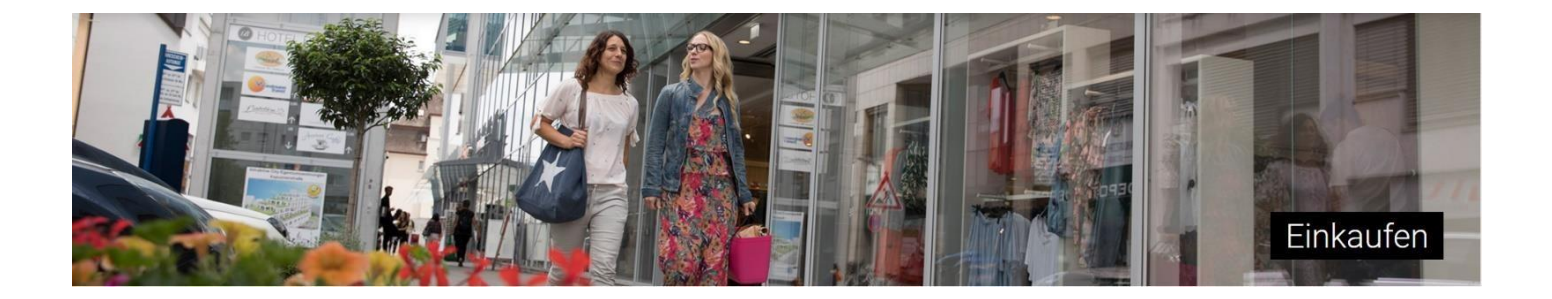

# "Einkaufen & Gastro Rheinfelden (Baden)": Guide

## Schritt für Schritt zum eigenen, digitalen Schaufenster

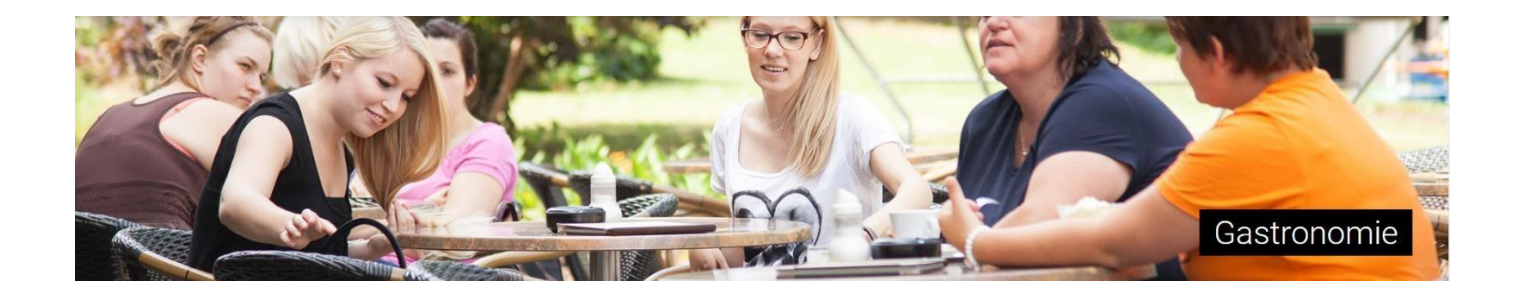

### Inhalt

| I. Allgemeine Informationen                     | 2 |
|-------------------------------------------------|---|
| II. Start                                       | 2 |
| III. Neues Händler-Profil anlegen               | 2 |
| IV. Bearbeitung des vorhandenen Händler-Profils | 9 |
| V. Fragen und Support                           |   |

### I. Allgemeine Informationen

"Einkaufen in Rheinfelden" ist das lokale, digitale Schaufenster für den Einzelhandel und die Gastronomie in Rheinfelden (Baden).

Alle Einzelhandels- und Gastronomiebetriebe in Rheinfelden (Baden) und seinen Ortsteilen haben die Möglichkeit, auf der Plattform "Einkaufen in Rheinfelden" kostenlos ein individuelles, digitales Schaufenster in Form eines Händler-Profils anzulegen.

Das Händler-Profil beinhaltet allgemeine und betriebsspezifische Informationen zum Geschäft und wird durch das Logo und Bilder des Geschäfts, Verlinkungen zu geschäftseigenen Webpräsenzen, Möglichkeiten zur Bereitstellung von Bild- und Filmelementen, einer Online-Terminbuchungsfunktion und einem Aktionskalender ergänzt.

Auf den nachfolgenden Seiten wird bildgestützt erklärt, wie in wenigen Schritten ein Händler-Profil angelegt und gepflegt werden kann.

### II. Start

Herzlich Willkommen.

Lassen Sie uns auf der Startseite beginnen.

Sie erreichen die Startseite über die offizielle URL www.einkaufen-rheinfelden.de

Um zu beginnen, klicken Sie auf der Startseite rechts oben auf die Rubrik "Händler-Login" (Roter Kreis).

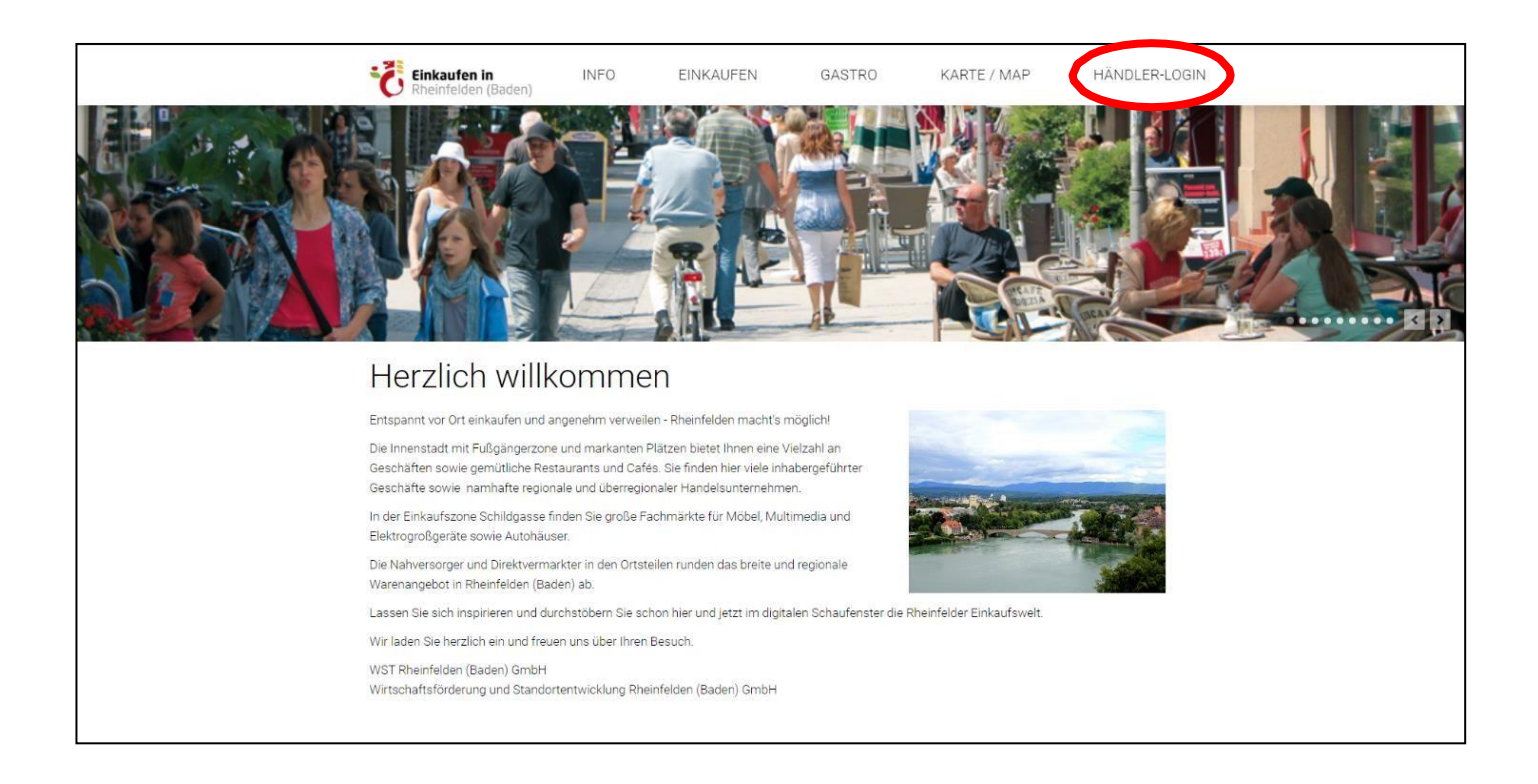

### III. Neues Händler-Profilanlegen

| Einkaufen in<br>Rheinfelden (Baden)                                                                                                    | INFO                                   | EINKAUFEN                                                           | GASTRO      | D KARTE / MAP                                                                                 | HÄNDLER-LOGIN                                  |
|----------------------------------------------------------------------------------------------------|----------------------------------------|---------------------------------------------------------------------|-------------|-----------------------------------------------------------------------------------------------|------------------------------------------------|
| Händler-Log                                                                                                    | lin                                    |                                                                     |             |                                                                                               |                                                |
| Sie sind Händler oder Gastronom in<br>Rheinfelden?<br>Hier können Sie die Daten Ihres<br>Gewerbes pflegen, so dass für Kunden<br>alle aktuellen Informationen auf<br>einkaufen-rheinfelden de zu finden<br>sind.<br>Für Rückfragen kontaktieren Sie uns<br>bitte<br>telefonisch: 07623 9668715<br>oder per E-Malt:s guenther@wst-<br>rheinfelden.de                                                                                                    | Wollen Sie<br>auf u<br>einkaufe<br>eii | e Ihr Gewerbe neu<br>Inserer Seite<br>n-rheinfelden.de<br>nreichen? | lhr<br>die: | Gewerbe ist bereits auf<br>ser Seite gelistet und Sie<br>wollen den Eintrag<br>aktualisieren? |                                                |
| WST RHEINFELDEN Workshaften und sind auf auf der Kannen und sind auf der Kannen und sind auf |                                        |                                                                     |             | en)<br>en) Dater<br>en) made f                                                                | Impressum<br>nschutzerklärung<br>Händler-Login |

Wählen Sie in der Rubrik *Händler-Login* das linke Feld (siehe Roter Kasten) und klicken Sie auf *Neuen Eintrag einreichen*.

| <b>Einkaufen in</b><br>Rheinfelden (Baden)                                                                                                    | INFO EINK                                                                                                    | AUFEN GASTR                                                                                  | O KARTE / MAP                                                       | HÄNDLER-LOGIN  |  |
|----------------------------------------------------------------------------------------------------|----------------------------------------------------------------------------------------------------|----------------------------------------------------------------------------------------------|---------------------------------------------------------------------|----------------|--|
| e tragen Sie ihre Daten wie<br>vünscht in die folgenden Felder ein.                                                                               | Informationen über Ihr Gew                                                                                                    | erbe                                                                                         |                                                                     |                |  |
| e beachten Sie, dass nach einer<br>meldung ihr Datensatz zunächst<br>ktiv geschaltet bleibt und von uns<br>t nach einer Prüfung freigegeben<br>d. | Allgemeine Inforn<br>Gewerbename ":                                                                                                    | nationen                                                                                     |                                                                     |                |  |
| Rückfragen kontaktieren Sie uns<br>e                                                                                                    |                                                                                                    |                                                                                              |                                                                     |                |  |
| Telefon: 07623 9668715<br>Ir per E-Mail: stadtmarketing@wst-<br>infelden.de                                                                       | Gewerbe-Typ ":<br>Einkaufen & Einkaufsnahe Di                                                                                              | enstleistungen                                                                               |                                                                     |                |  |
| Vorschau ansehen                                                                                                    | Gastronomie                                                                                                    |                                                                                              |                                                                     |                |  |
| Abbrechen                                                                                                    | Branche * 0                                                                                                    | Unterbranche *                                                                               | Finkaufszone                                                        |                |  |
|                                                                                                    | Bitte wählen                                                                                                    | ✓ Bitte erst Hauptbrai                                                                       | nche wäł 👻 Bitte wählen                                             | v              |  |
|                                                                                                    | Beschreibung des Gewerbes:<br>(Sie konnen ihren Fretext hier überschrei<br>Herzlich Willkommen bei [Nam<br>Wir sind seit [X] JAHREN mit [N | ben oder den Mustertext ausfüllen )<br>e Ihres Unternehmens].<br>IEINEM Sortiment] in Rheinf | elden (Baden) ansässig.                                             |                |  |
|                                                                                                    | Als [MEINE BESONDEREN EIGE<br>MARKEN] erfreuen wir uns bei                                                                                 | ENSCHAFTEN] Unternehmer<br>Kunden (MEINER ZIELGRUP                                           | n mit [MEINEN ProdukteN] der Marke<br>PE/N] besonderer Beliebtheit. | n [MEINE       |  |
|                                                                                                    | Wir bieten zudem [MEINE Dienstleistungen] und [MEINE ServiceS] an.                                                                         |                                                                                              |                                                                     |                |  |
|                                                                                                    | [Name Ihres Unternehmens] ist<br>(Baden).                                                                                                  | Ihr Spezialist/Fachhändler/                                                                  | Dienstleister für [MEINE PRODUKTE]                                  | in Rheinfelden |  |
|                                                                                                    | Wir freuen uns über Ihren Besu                                                                                                    | ch.                                                                                          |                                                                     |                |  |

Es öffnet sich die Eingabemaske Informationen über für Gewerbe.

Hier tragen Sie im ersten Schritt die allgemeinen Angaben zu Ihrem Unternehmen ein, wie den *Gewerbenamen* und eine *Beschreibung des Gewerbes*. Für die Beschreibung können Sie den angezeigten Lückentext ausfüllen oder als Inspiration für eine eigens formulierte Beschreibung Ihres Betriebes nutzen. Außerdem wählen Sie den Gewerbetyp *Einzelhandel & Einkaufsnahe Dienstleistungen* oder *Gastronomie* und Ihre *Branche, Unterbranche* und *Einkaufszone* aus.

Unterhalb der *Beschreibung Ihres Gewerbes* vergeben Sie bis zu zehn *Schlagworte*. Die sind bestenfalls Sortimente, Marken und Produktgruppen, die es bei Ihnen zu erwerben gibt. Über diese *Schlagworte* werden Sie unter Verwendung der Suchfunktion in den Rubriken *Einkaufen* beziehungsweise *Gastro* gefunden.

Wählen Sie dann diejenigen, zutreffenden Eigenschaften und Services (*Barrierefreiheit, Bezahlung, "Löwenstark"- Gutscheine* und *Weitere Services*) aus, die Ihr Betrieb bereithält.

Sollte keine Angabe zutreffen, so treffen Sie einfach keine Auswahl.

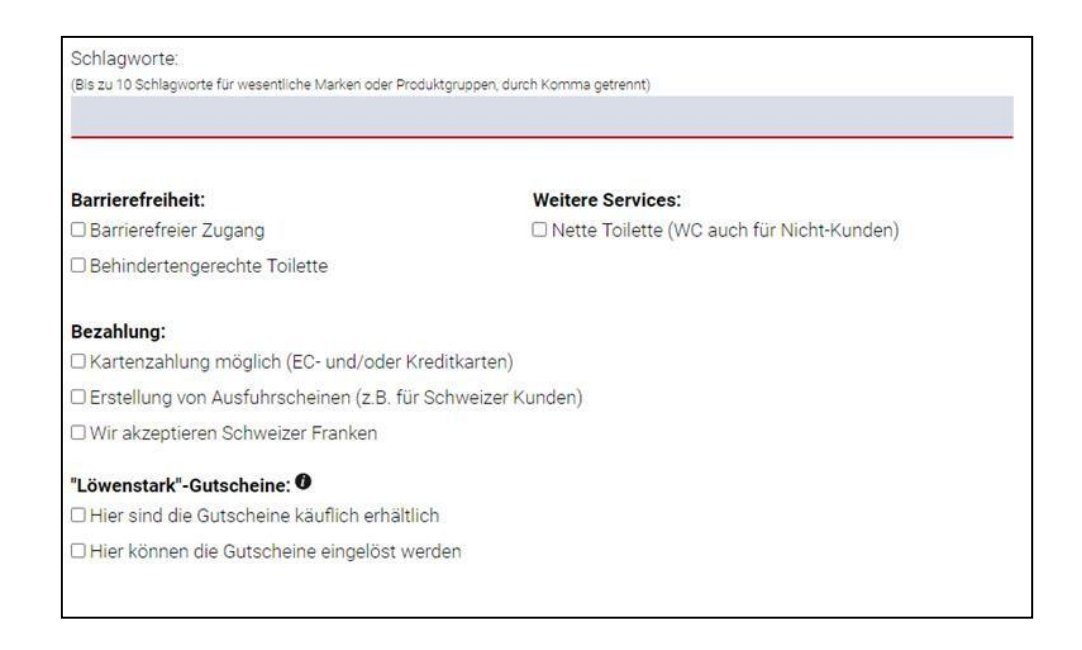

Unterhalb dessen tragen Sie Ihre Öffnungszeiten ein.

Wenn Sie durchgehend geöffnet haben, tragen sie den Beginn und das Ende Ihrer Geschäftszeiten in die Spalte *Öffnungszeit* ein. Wenn Ihr Betrieb im Tagesverlauf zwischenzeitlich geschlossen ist, so nutzen Sie für die Öffnungszeiten vor der Pause die Spalte *Öffnungszeit* und für die Öffnungszeiten nach der Pause die Spalte *Weitere*.

| Wochentag  | Öffnungsz | Öffnungszeit |       | Weitere<br>(falls nicht durchgehend geöffnet) |           |
|------------|-----------|--------------|-------|-----------------------------------------------|-----------|
| Montag     | Uhr -     | Uhr          | Uhr - | Uhr                                           | 🗆 Ruhetag |
| Dienstag   | Uhr -     | Uhr          | Uhr-  | Uhr                                           | Ruhetag   |
| Mittwoch   | Uhr -     | Uhr          | Uhr-  | Uhr                                           | Ruhetag   |
| Donnerstag | Uhr -     | Uhr          | Uhr - | Uhr                                           | Ruhetag   |
| Freitag    | Uhr -     | Uhr          | Uhr - | Uhr                                           | Ruhetag   |
| Samstag    | Uhr -     | Uhr          | Uhr - | Uhr                                           | Ruhetag   |
| Sonntag    | Uhr -     | Uhr          | Uhr - | Uhr                                           | Ruhetag   |

#### "Einkaufen in Rheinfelden": Händler-Guide

**Tipp!:** Bei einheitlichen Öffnungszeiten von Montag bis Freitag brauchen Sie die Öffnungszeiten nur einmalig in die Zeile *Montag* eintragen. Mit Klick auf das Kopiersymbol (Roter Kasten) werden die eingetragenen Uhrzeiten auch für die Zeilen *Dienstag, Mittwoch, Donnerstag* und *Freitag* übernommen.

Nun sind bei den Gewerbe-Informationen noch Angaben zu Ihrer *Geschäftsadresse*, einer *Kontaktperson für Kunden*, den *Kontaktmöglichkeiten für Kunden* und die gewünschten *Zugangsdaten* zu machen. Bei *Direkt-Adresse zu Ihrer Gewerbe-Seite* erhalten Sie zudem Information über die direkte Web-Adresse zu Ihrem Händlerprofil. Diese Web- Adresse können Sie sowohl in Ihre Werbeaktivitäten einbauen als auch als Ersatz-Homepage nutzen.

| Geschäftsadresse                                        |                                                               |
|---------------------------------------------------------|---------------------------------------------------------------|
| Straße :                                                | Hausnummer <sup>*</sup> :                                     |
|                                                         |                                                               |
|                                                         |                                                               |
| Kontaktperson für Kunden                                |                                                               |
| Vorname:                                                | Nachname:                                                     |
|                                                         |                                                               |
| Kontaktperson Funktion:                                 |                                                               |
|                                                         |                                                               |
|                                                         |                                                               |
| Kontaktmöglichkeiten für Kund                           | den                                                           |
| Telefon Festnetz:                                       | Mobil:                                                        |
| 07623 / 12345                                           |                                                               |
| Whatsapp Business Nummer:                               |                                                               |
| +49170555123456                                         |                                                               |
|                                                         |                                                               |
| E-Mail-Adresse :                                        | Internet-Seite (URL):                                         |
|                                                         | http://www.neingewerbe.de                                     |
| Facebook-Seite:                                         | Instagram-Seite:                                              |
| https://www.facebook.com/meingewerbe/                   | https://www.instagram.com/meingewerbe/                        |
|                                                         |                                                               |
| Direkt-Adresse zu Ihrer Gewerk                          | pe-Seite                                                      |
| Die Seite mit Ihren eingetragenen Details wird später u | unter folgender Adresse aufrufbar sein (bitte keine Leer- und |
| Sonderzeichen verwenden):                               |                                                               |
| http://www.einkauten-rheintelden.de/info/               |                                                               |
| Sie können diese Adresse auch als Ersatz-Homepage       | verwenden, sollten Sie keine eigene Homepage haben.           |
| Zugangsdaten                                            |                                                               |
| Benutzername *                                          |                                                               |
|                                                         |                                                               |
| Neues Passwort : Neues Passwor                          | t wiederholen :                                               |
|                                                         |                                                               |
|                                                         |                                                               |

Unterhalb der *Zugangsdaten* speichern und beenden Sie mit Klick auf *Gewerbe-Informationen speichern* die Eintragung der Gewerbe-Informationen.

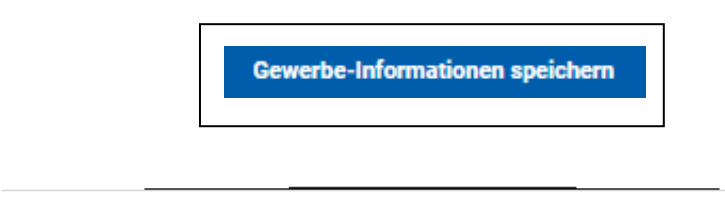

#### "Einkaufen in Rheinfelden": Händler-Guide

Im Anschluss gelangen Sie zu Schritt 2: Bilder und Logo.

Wählen Sie zunächst Ihr Geschäftslogo aus. Klicken Sie dazu unter *Logo* im gestrichelten Kasten auf *Datei wählen* (siehe oberer Roter Kasten). Daraufhin öffnet sich Ihr Explorer, aus dem Sie Ihre gewünschte Bilddatei auswählen. Optional können Sie aber auch via Drag & Drop eine Datei aus Ihrem Explorer anklicken (1x) und in das gestrichelte Kästen ziehen. Es werden Dateien in den Formaten JPG, PNG und GIF unterstützt.

Tipp!: Wählen Sie für eine optimale Darstellung eine Bilddabei im Querformat oder in quadratischer Form.

Wählen Sie dann unter *Bilder* bei *Dateien wählen* Fotos von Ihrem Geschäft aus (siehe unterer Roter Kasten). Wiederholen Sie den Schritt, den Sie bereits bei *Logo* vorgenommen haben. Es werden Dateien in den Formaten JPG, PNG und GIF unterstützt.

**Tipp!:** Als Bildmaterial wird eine Außenaufnahme, eine Innenaufnahme und ein Foto der Inhaberin oder des Inhabers bzw. der Filialleitung empfohlen. Wählen Sie zur optimalen Darstellung Bilddateien im Querformat.

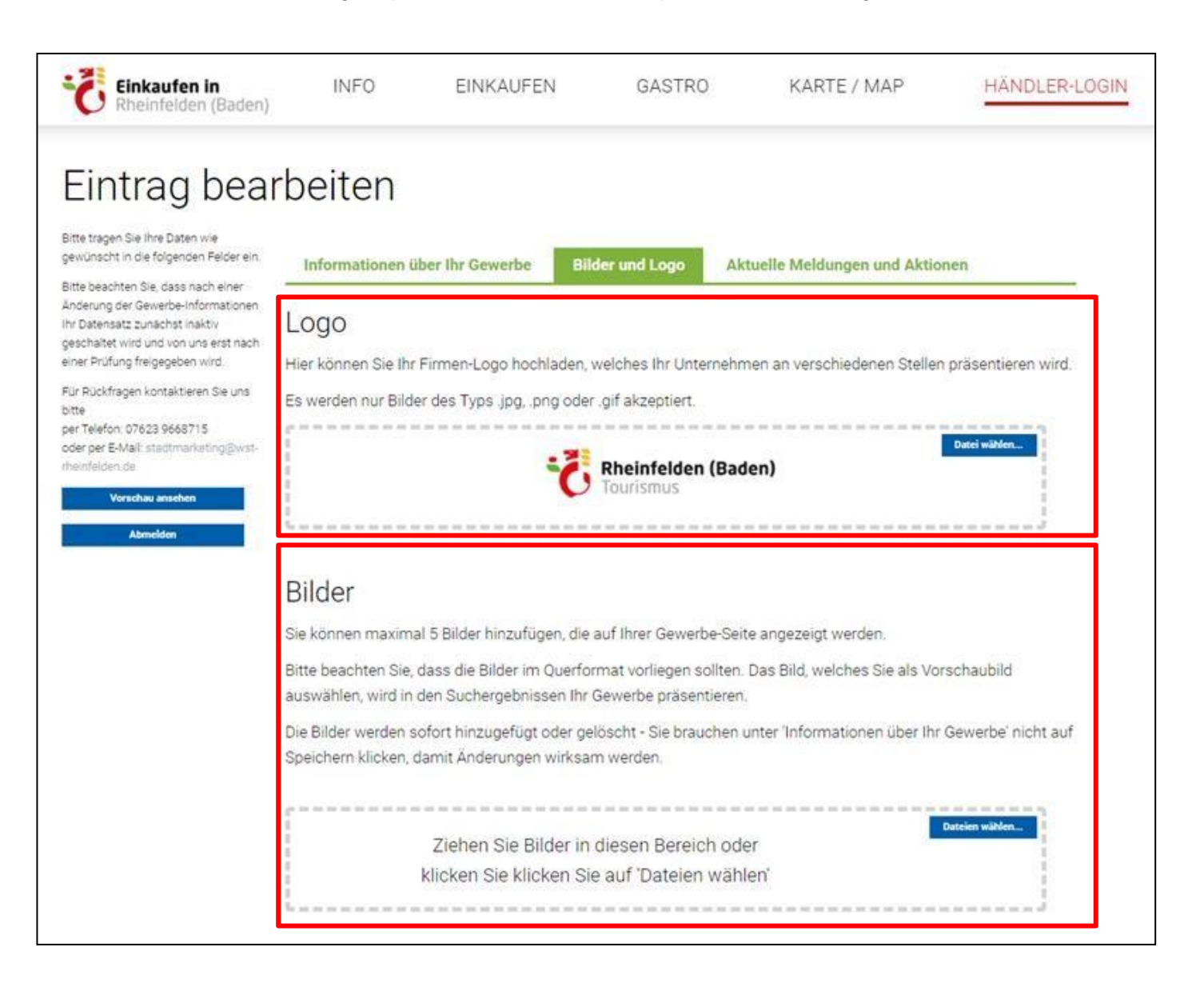

Im letzten Schritt machen Sie unter *Aktuelle Meldungen und Aktionen* Angaben zu aktuellen Informationen oder anstehenden Kundenaktionen Ihres Geschäfts. Dies können Kundenevents und -angebote oder Informationen zu neuen Dienstleistungen und neu eingetroffenen Produkten sein. Auch können Sie eine zeitweilige Schließung Ihres Geschäfts hierüber mitteilen.

Dazu wählen Sie bei *Beginn* und *Ende* die gewünschten Termine aus. Sie können die Termine über Anklicken des jeweiligen Feldes mithilfe des Kalenders auswählen oder den Termin im Datumsformat TT.MM.JJJJ über die Tastatur eintragen. Wenn Ihre Meldung oder Aktion zu einer festgelegten Uhrzeit beginnt, so tragen Sie bei *Zeit* die Uhrzeit des Beginns im Zeit-Format hh:mm ein. In der darunter befindlichen Zeile *Beschreibungstext* tragen Sie Ihre Meldung beziehungsweise Aktion ein und klicken dann auf *Hinzufügen*.

Wenn Ihr Geschäft zeitweilig geschlossen Sie, so klicken Sie in das Feld unter zu? und dann auf Hinzufügen.

Ihr Eintrag wird eine Woche vor Beginn eingeblendet und nach Ablauf des Endtermins wieder ausgeblendet. Beides funktioniert automatisch.

| Einkaufen in<br>Rheinfelden (Baden)                                                                                                    | INFO                                                                                                    | EINKAUFEN                                                                                                    | GASTRO                                                                                                    | KARTE / MAP                                                                                                    | HÄNDLER-LOGIN                |  |  |
|----------------------------------------------------------------------------------------------------|----------------------------------------------------------------------------------------------------|----------------------------------------------------------------------------------------------------|----------------------------------------------------------------------------------------------------|----------------------------------------------------------------------------------------------------|------------------------------|--|--|
| Eintrag beal                                                                                                    | rbeiten                                                                                                  |                                                                                                    |                                                                                                    |                                                                                                    |                              |  |  |
| gewünscht in die folgenden Felder ein:<br>Bitte beachten Sie, dass nach einer<br>Änderung der Gewerbe-Informationen<br>Ihr Datensatz zunächst inaktiv<br>geschaltet wird und von uns erst nach<br>einer Prüfung freigegeben wird.<br>Für Rückfragen kontaktieren Sie uns<br>bitte<br>per Telefon: 07623 9668715<br>oder per E-Mail: stadtmarketing@wst- | Informationen ül<br>Sie können hier eine Meldu<br>angezeigt wird. Die Meldur<br>Außerdem erscheint die M | er Ihr Gewerbe E<br>ung eintragen (z.B. "Betriebsfer<br>ng wird automatisch eine Woch<br>eldung in unserem Newsfeed i | Bilder und Logo<br>ien" oder "20% Rabattwoche<br>he vor Beginn eingeblendet i<br>unter <i>Info &gt; Aktuelles</i> . | Aktuelle Meldungen und Aktioner<br>"), die sowohl auf ihrer Detail-Seite wie auch be<br>und nach Erreichen des Endtermins wieder aus | Suchergebnissen<br>geblendet |  |  |
|                                                                                                    | Beginn                                                                                                   | Zeit I                                                                                                    | Ende                                                                                                    | zu?<br>*                                                                                                    |                              |  |  |
| Vorschau ansehen<br>Abmelden                                                                                                    | Beschreibungstex                                                                                         | ,                                                                                                    |                                                                                                    | D                                                                                                    | Hinzufügen                   |  |  |
|                                                                                                    | Es wurden noch keine Veranstaltungen für Ihr Gewerbe eingetragen                                         |                                                                                                    |                                                                                                    |                                                                                                    |                              |  |  |
|                                                                                                    | *) Sollten Sie mit Ihrer Mel<br>Sie hier einen Haken setze<br>Im angegeben Zeitraum w                    | dung darauf hinweisen wollen,<br>n.<br>ird Ihr Gewerbe als "geschloss                                                 | dass Ihr Gewerbe im angeg<br>en" angezeigt und keine Öffr                                                           | jebenen Zeitraum geschlossen ist (z.B. Betriebs<br>nungszeiten dargestellt.                                                          | ferien), so können           |  |  |

Nach Freischaltung Ihrer Angaben werden in der Händlersuche als gelber Balken und im Profil als Text angezeigt.

| 03.11 04.11. Beispiel-Aktion                      | Services:                   |                 |
|---------------------------------------------------|-----------------------------|-----------------|
| Tourist-Information<br>Karl Fürstenberg-Straße 17 | Veranstaltungen / Aktionen: |                 |
| 79618 Rheinfelden                                 | 02.11.2020 - 03.11.2020     | Beispiel-Aktion |
| Öffnet 10:00 Uhr                                  |                             |                 |

#### Beispiel: Detailansicht Tourist-Information

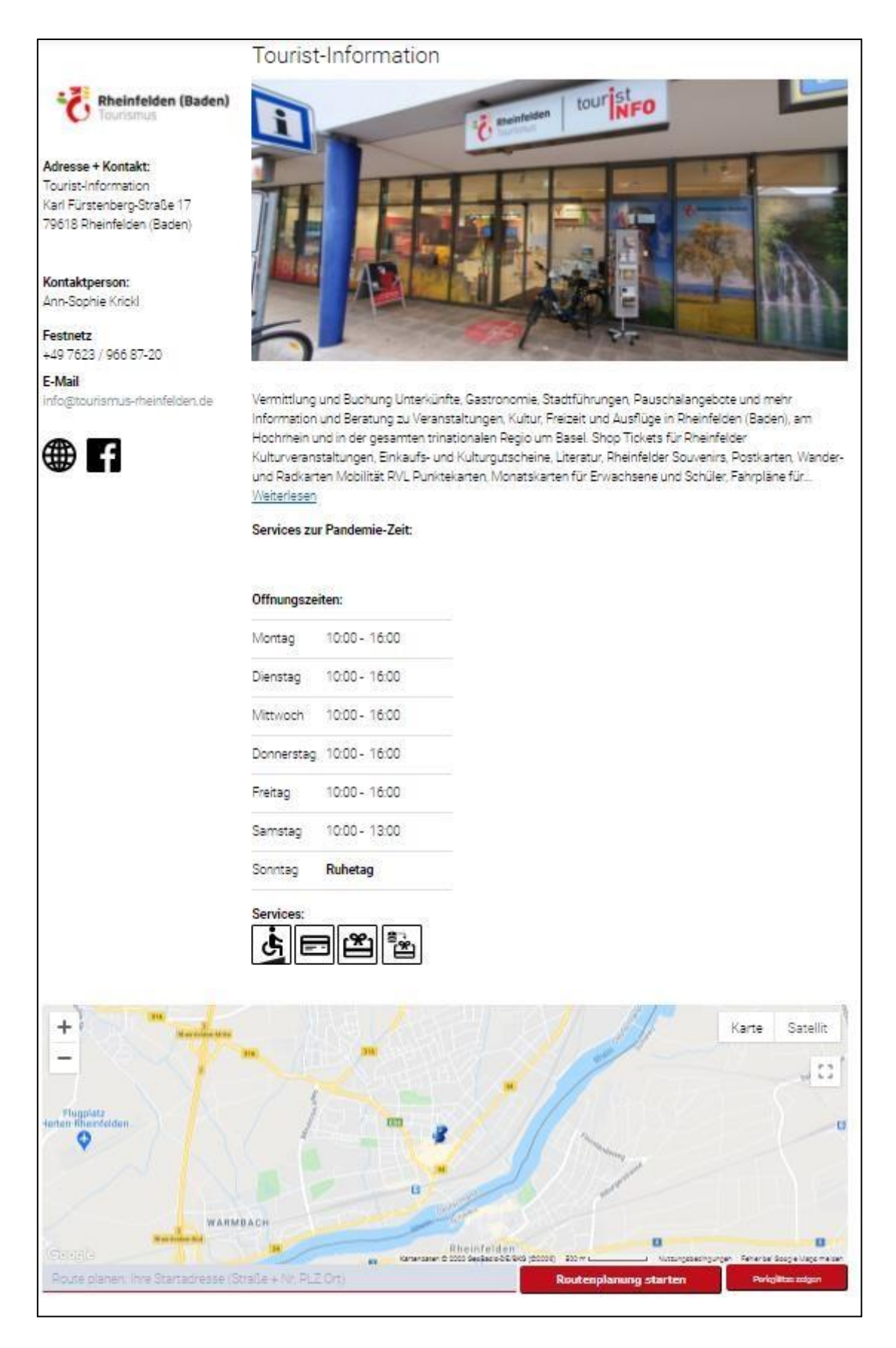

### IV. Bearbeitung des vorhandenen Händler-Profils

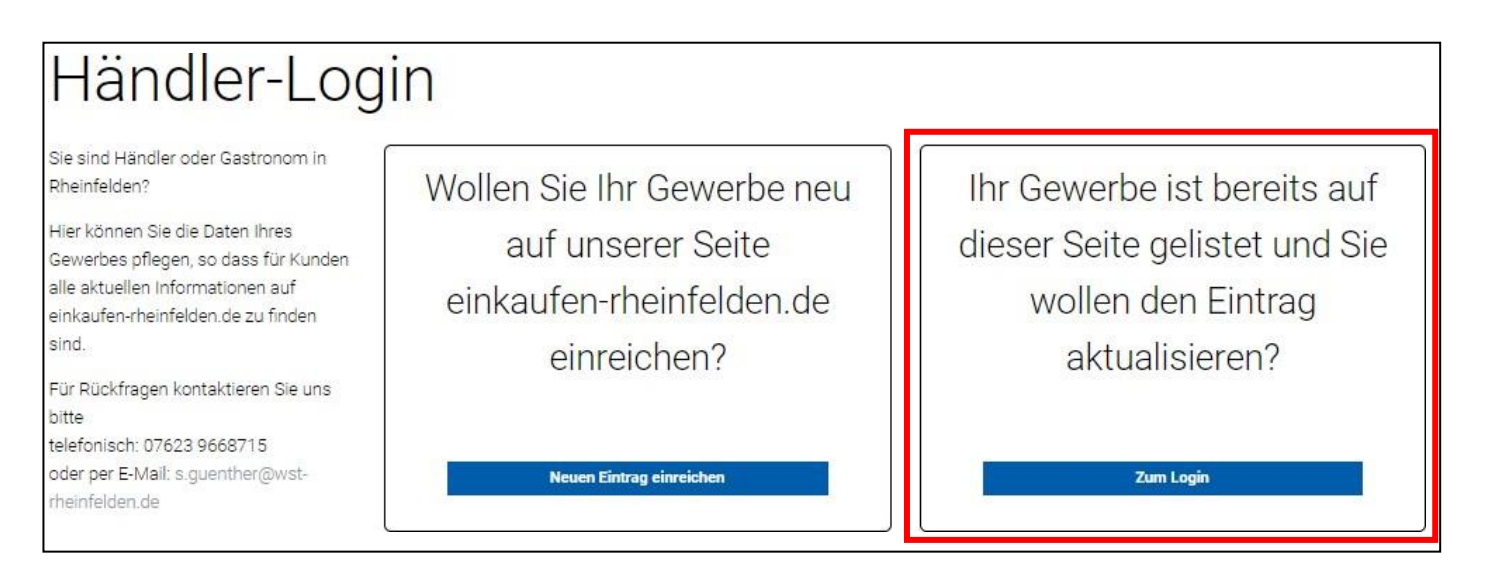

Wählen Sie in der Rubrik Händler-Login das rechte Feld (siehe Roter Kasten) und klicken Sie auf Zum Login.

| Cinkaufen in<br>Rheinfelden (Baden)                                                                                                    | INFO               | EINKAUFEN | GASTRO   | KARTE / MAP | HÄNDLER-LOGIN                                     |
|----------------------------------------------------------------------------------------------------|--------------------|-----------|----------|-------------|---------------------------------------------------|
| Bitte melder                                                                                                    | Sie sic            | h an      |          |             |                                                   |
| Bitte melden Sie sich mit den von uns<br>zur Verfügung gestellten Daten bei<br>unserer Webseite an                                                                                        | Benutzername:      |           |          |             |                                                   |
| Se hatten berets einen Eintrag erstellt,<br>können sich aber nicht mehr an ihren<br>Benutzeimamen oder Passwort<br>ernnemt<br>Dann klicken die bitte hier.<br>Benutzemend/Passent wagesem | Persönliches Passv | vort:     |          |             |                                                   |
| Für Rückfragen kontaktieren Sie uns<br>otte<br>elefonisch: 07e23 9658715<br>oder per E-Mait is guenther@with-<br>heinfelden de                                                            |                    |           | Anmelden |             |                                                   |
| WST RHEINFELDEN                                                                                                    |                    |           |          | c           | Impressum<br>atenschutzerklärung<br>Händler-Login |
|                                                                                                    |                    |           |          | ma          | de by :3laender                                   |

**Passwort bekannt:** Tragen Sie Ihren *Benutzernamen* und Ihr *Persönliches Passwort* ein und klicken Sie auf *Anmelden*.

Passwort unbekannt: Klicken Sie auf Benutzername/Passwort vergessen (Roter Kasten).

| Einkaufen in Rheinfelden (Baden)     | INFO            | EINKAUFEN                                        | GASTRO                  | KARTE / MAP                               | HÄNDLER-LOGIN                                     |
|--------------------------------------|-----------------|--------------------------------------------------|-------------------------|-------------------------------------------|---------------------------------------------------|
| Benutzernan                          | ne/Pas          |                                                  |                         | ein neues Passwort per E-Ma               | ilī zu.                                           |
| Benutzername oder E-Mail:            |                 |                                                  |                         |                                           |                                                   |
| C Ich bin mir nicht sicher, ob die o | damais angegebe | ne E-Mail-Adresse noch ko                        | rrekt ist. Bitte Passwo | rt an folgende Adresse send<br>Neues Pass | en                                                |
| wst RHEINFELDEN                      |                 | Tourismus R<br>Wirtschaftsförderung R<br>Stadt R |                         | D                                         | Impressum<br>atenschutzerklärung<br>Händler-Login |
|                                      |                 |                                                  |                         | ma                                        | de by :3laender                                   |

Zur Vergabe eines neuen Passworts tragen Sie Ihren *Benutzernamen* in das Textfeld ein. Klicken Sie auf das darunter befindliche Feld links neben *Ich bin mir nicht sicher, ob die damals angegebene E-Mail-Adresse noch korrekt ist. Bitte Passwort an folgende Adresse senden.* und anschließend auf *Neues Passwort anfordern.* 

Sie erhalten eine E-Mail mit einem Aktivierungslink an die angegebene E-Mail-Adresse. Klicken in der E-Mail auf den Link. Sie kommen so in Ihren Händlerlogin und können bei *Informationen über Ihr Gewerbe* unter *Zugangsdaten* ein neues Passwort vergeben.

Anschließend können Sie Änderungen bei Allgemeine Informationen über Ihr Gewerbe, Bilder und Fotos oder Aktuelle Meldungen und Aktionen in Ihrem Händler-Login vornehmen. Wie Sie hierbei im Detail vorgehen, erfahren Sie in Kapitel III auf den Seiten 3 bis 7.

### V. Fragen und Support

Sie haben Fragen zu "Einkaufen in Rheinfelden" oder benötigen Unterstützung bei der Nutzung der Plattform?

Dann wenden Sie sich gerne an uns.

Wirtschaftsförderung und Standortentwicklung Rheinfelden (Baden) GmbH Citymanagement / Stadtmarketing Telefon: 07623 96687-15 E-Mail: stadtmarketing@wst-rheinfelden.de